## Как самостоятельно зарегистрироваться на Госуслугах?

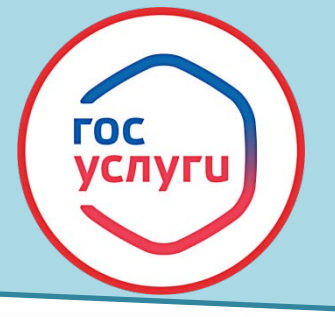

госуслуги

Регистрация

Варегистрируйтесь онлайн через банк или посетив центры обслуживания

Онлайн через интернет-банк

Через центр обслуживания

Другой способ регистрации

## Вам понадобятся:

- Номер сотового телефона
- Электронная почта
- Паспорт
- СНИЛС

 Зайдите на сайт gosuslugi.ru или установите приложение Госуслуги.
Из способов регистрации выберите «Другой способ регистрации».

3. Заполните поля в форме регистрации.

4. Пройдите процедуру подтверждения номера телефона: код поступит на указанный при регистрации номер. Теперь у вас упрощённая учётная запись!

## ВАЖНО придумать надёжный пароль!

5. Заполните профиль пользователя – в личном кабинете укажите СНИЛС и данные документа, удостоверяющего личность. После проверки данных вы получите стандартную учётную запись!

6. Подтвердите учётную запись через приложение своего банка или обратитесь в ближайший Центр обслуживания, МФЦ <u>с паспортом и СНИЛС</u>. Центры обслуживания на карте города: esia.gosuslugi.ru/public/ra

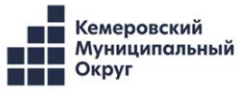